LÆRINGS K╬nsulenterne

## Skole og forældres landsmøde Nyborg Strand, 20. nov. 2015

Miniseminar 9

Tydelige læringsmål – løbende feedback og feedforward samt elevinddragelse i målsætningen.

16.45-17.35 17.40-18.30

Birgitte Bækgaard birgitte.baekgaard@stukuvm.dk

## Fokusskift

- Fælles mål går fra undervisningsmål til læringsmål
- > Læringsmål skal være styrende for valg af emner og aktiviteter
- Fra fokus på fagligt indhold til fokus på elevernes læring og tilegnelse af kompetencer

# Fra skolens formål til læringsmål i praksis

## **Skolens formål**

§ 1. Folkeskolen skal i samarbejde med forækdrene give eleverne kundskaber og færdigheder, der forbereder dem til videre uddarnelse og giver dem lyst til at lære mære, gor dem fortrolige med dansk kultur og historie, giver dem forståelse for andre lande og kulturer, bidrager til deres forståelse for menneskets samspil med naturen og femmer den enkelle elevs akidige udviking.

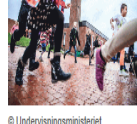

udvikling. © Undervisningsministeriet

Stk. 2. Folkeskolen skal udvikle arbejdsmetoder og skabe rammer for oplevelse, fordybelse og virkelyst, så eleverne udvikler erkendelse og fantasi og får tillid til egne muligheder og baggrund for at tage stilling og handle.

Stk. 3. Folkeskolen skal forberede eleveme til deltagelse, medansvar, rettigheder og pligter i et samfund med frihed og folkestyre. Skolens virke skal derfor være præget af åndsfrihed, ligeværd og demokrati.

## **Fagets formål**

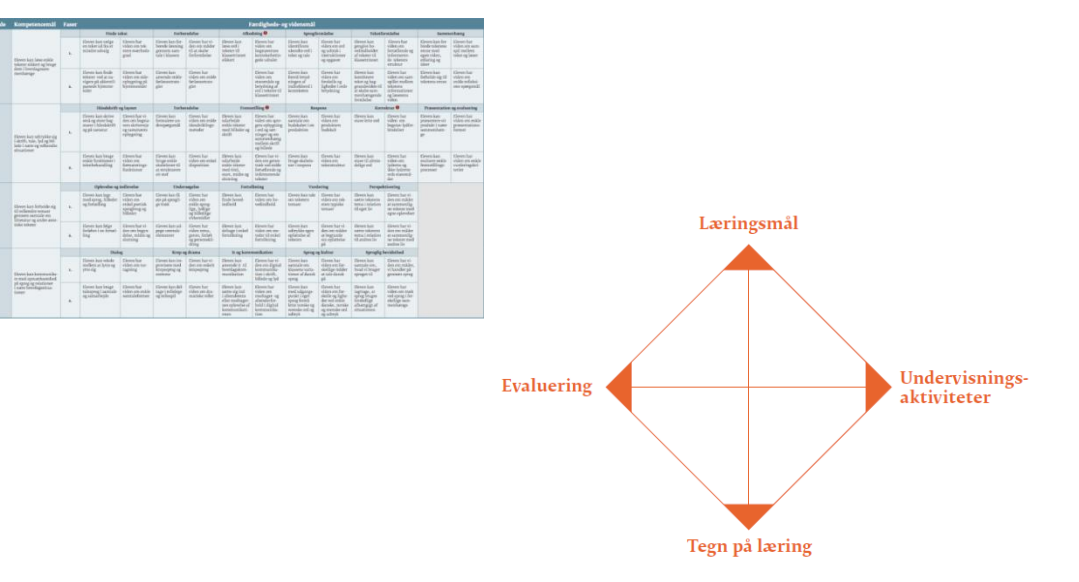

# **Skolens formål**

§ 1. Folkeskolen skal i samarbejde med forældrene give eleverne kundskaber og færdigheder, der: forbereder dem til videre uddannelse og giver dem lyst til at lære mere, gør dem fortrolige med dansk kultur og historie, giver dem forståelse for andre lande og kulturer, bidrager til deres forståelse for menneskets samspil med naturen og fremmer den enkelte elevs alsidige udvikling.

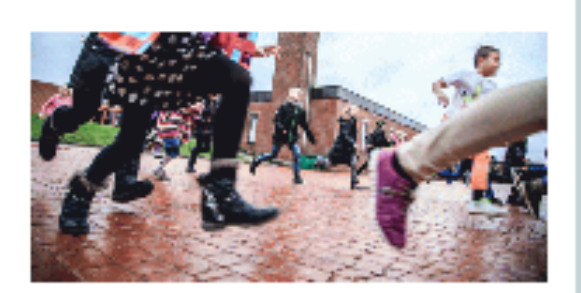

© Undervisningsministeriet

Stk. 2. Folkeskolen skal udvikle arbejdsmetoder og skabe rammer for oplevelse, fordybelse og virkelyst, så eleverne udvikler erkendelse og fantasi og får tillid til egne muligheder og baggrund for at tage stilling og handle.

Stk. 3. Folkeskolen skal forberede eleverne til deltagelse, medansvar, rettigheder og pligter i et samfund med frihed og folkestyre. Skolens virke skal derfor være præget af åndsfrihed, ligeværd og demokrati.

# **Fagformål for dansk**

Eleverne skal i faget dansk fremme deres oplevelse og forståelse af litteratur og andre æstetiske tekster, fagtekster, sprog og kommunikation som kilder til udvikling af personlig og kulturel identitet. Faget skal fremme elevernes indlevelsesevne og deres æstetiske, etiske og historiske forståelse.

Stk. 2. Eleverne skal i faget danak sturke dares beharakelee af enreget og fromme dares lust til at bruge samtidens og andre period udtryks- og læseglæde og fagtekster, sprog og komm

sproget personligt og alsid Fagformål for faget matematik

Eleverne skal i faget matematik udvikle matematiske kompetencer og opnå færdigheder og viden, således at de kan begå sig hensigtsmæssigt i matematikrelaterede situationer i deres aktuelle og fremtidige daglig-, fritids-, uddannelses-, arbejds- og samfundsliv.

Stk. 3. Eleverne skal i fage kulturfællesskab

#### Stk. 2. Elevernes læring skal baseres nå, at de selvstændigt og gennem dialog og samarheide med andre kan erfare, at matematik Fagformål for faget kristendomskundskab problemløsning, argume

Eleverne skal i faget kristendomskundskab tilegne sig viden og færdigheder, der gør dem i stand til at Stk. 3. Faget matematik forstå og forholde sig til den religiøse dimensions betydning for livsopfattelsen hos det enkelte menneske historisk, kulturel og san og dets forhold til andre.

matematikkens anvende

Stk. 2. Eleverne skal tilegne sig viden om kristendom i historisk og nutidig sammenhæng samt om de bibelske fortællinger og deres betydning for værdigrundlaget i vores kulturkreds. Derudover skal eleverne opnå viden om andre religioner og livsopfattelser.

Stk. 3. Eleverne skal kunne bruge deres faglige kompetencer i forbindelse med personlig stillingtagen, medansvar og handling i et demokratisk samfund.

#### شُ LÆRINGS KNSULENTERNE

### UNDERVISNINGS MINISTERIET

### Dansk

Færdigheds- og vidensmål (efter 4. klassetrin)

| Kompetenceområde | Kompetencemål                                                                                                    | Faser | Færdigheds- og vidensmål                                                                                 |                                                                                             |                                                                                  |                                                                                             |                                                                                                    |                                                                                              |                                                                                                    |                                                                                                    |                                                                                                  |                                                                                                    |                                                                                           |                                                                 |
|------------------|----------------------------------------------------------------------------------------------------|-------|----------------------------------------------------------------------------------------------------|---------------------------------------------------------------------------------------------|----------------------------------------------------------------------------------|---------------------------------------------------------------------------------------------|----------------------------------------------------------------------------------------------------|----------------------------------------------------------------------------------------------|----------------------------------------------------------------------------------------------------|----------------------------------------------------------------------------------------------------|--------------------------------------------------------------------------------------------------|----------------------------------------------------------------------------------------------------|-------------------------------------------------------------------------------------------|-----------------------------------------------------------------|
| Læsning          |                                                                                                    |       | Finde tekst                                                                                              |                                                                                             | Forberedelse                                                                     |                                                                                             | Afkodning 🕕                                                                                               |                                                                                              | Sprogforståelse                                                                                                    |                                                                                                    | Tekstforståelse                                                                                  |                                                                                                    | Sammenhæng                                                                                |                                                                 |
|                  | Hoven kan laste mul-<br>timodale tekster med<br>hentkik aj oplovelise og<br>faglig viden                                                       | ь.    | Eleven kan<br>navigete ud fta<br>segespotgsmål på<br>alderswatende<br>hjemmesidet og på<br>biblioteket   | Høven har<br>viden om<br>hjemmesiders<br>struktur                                           | Eleven kan<br>strukturete sin<br>baggrundsvi-<br>den                             | Eleven har<br>viden om<br>metodøf til<br>struktutering<br>afviden                           | Eleven kan<br>lasse ord i tek-<br>ster til klasse-<br>trinnet hurtigt<br>og sikkert                       | Eleven harvi-<br>den om tegler<br>for sammen-<br>saening af otd                              | Eleven kan<br>anvende<br>ordbøget og<br>opslagsværker<br>til afklaring af<br>ords betydning                         | Eleven har<br>viden om<br>funktion og<br>opbygning af<br>opslagsvætker<br>og otdbøger                                      | Eleven kan<br>identificere<br>elementer i<br>teksten, som<br>skaber sam-<br>menhaong             | Eleven har<br>viden om<br>teksebånd                                                                          | Eleven kan<br>samtale om<br>tekstets bud-<br>skaber                                       | Eleven har<br>viden om tek-<br>sters påvirken-<br>de funktion   |
|                  |                                                                                                    | 2.    | Eleven kan vurdete<br>hjemmesiders ze-<br>levans i forhold til<br>segespætgsmål                          | Heven har<br>viden om enkle<br>kildekritiske<br>metodet på<br>imernettet                    | Eleven kan for-<br>mulere enkle<br>læseformål                                    | Eleven har<br>viden om<br>oplevelseslæs-<br>ning og faglig<br>læsning                       |                                                                                                    | Eleven har<br>viden om<br>otdklasset og<br>regler for bøj-<br>ning af otd                    | Eleven kan an-<br>vende over- og<br>underbegreber<br>til at skabe<br>sammenhæn-<br>gende forståel-<br>se af teksten | Eleven har<br>vidett ottt over-<br>og uttderbe-<br>greber                                                                  | Eleven kan<br>håndsete pro-<br>blemer med at<br>forsså teksten                                   | Eleven har<br>viden om<br>Inseforståel-<br>ses-strategier                                                    | Eleven kan<br>gengive sin<br>fotestilling<br>om tekstens<br>situationer og<br>sammenhænge | Eleven har vi-<br>den om visuali-<br>seringsformer              |
| Fremseilling     | Eleven kan uditykke sig<br>i skrift, tale, lyd og bil<br>lede i velkenthe faglige<br>situationer                                               |       | Håndskrift og layout                                                                                     |                                                                                             | Forberedelse                                                                     |                                                                                             | Fremseilling                                                                                              |                                                                                              | Respons ()                                                                                                    |                                                                                                    | Korrektur                                                                                        |                                                                                                    | Præsencation og evaluering                                                                |                                                                 |
|                  |                                                                                                    | ъ.    | Eleven kan skrive<br>med en hæstig og<br>sammenbandet<br>håndskrift og på<br>tastatur                    | Eleven har<br>viden om<br>effektive skri-<br>veteknikker                                    | Eleven kan ud-<br>arbejde ideer<br>på baggrund af<br>andre tekster               | Eleven har<br>viden om me-<br>toder til ät un-<br>dersøge sprog<br>og struktur i<br>tekster | Eleven kan<br>udttykke sig<br>kteativt og<br>ekspetimente-<br>tende                                       | Eleven har<br>viden offi<br>ordfortåd og<br>sprogligevalg-<br>muligheder                     | Eleven kan<br>give respons på<br>teksters genre<br>og struktur                                                      | Eleven har<br>viden om<br>Astetiske og<br>faglige teksters<br>struktur                                                     | Eleven kan<br>säette tegn                                                                        | Eleven har vi-<br>den om punk-<br>tum, spægs-<br>målstegn og<br>udråbstegn                                   | Eleven kan<br>udføte en<br>mundtlig<br>fremlaggelse                                       | Eleven har<br>viden om<br>metodet til<br>mundtlig<br>formidling |
|                  |                                                                                                    | 2.    | Eleven kan anven-<br>de enkel, genretil-<br>passet layout                                                | Eleven har vi<br>den om opsået-<br>ning af tekst i<br>håndskrift og<br>tekstbehand-<br>ling | Eleven kan op<br>dele fremseil-<br>lingsprocessen<br>i mindre dele               | Eleven har<br>viden om enkle<br>fremstillings-<br>pfocesser                                 | Eleven kan<br>udarbejde<br>multimodale<br>Astetiske og<br>faglige tekster                                 | Eleven har<br>viden om<br>beskrivende<br>og berettende<br>fremstillings-<br>former           | Eleven kan<br>give tespons på<br>teksters genre<br>og formål                                                        | Eleven har<br>viden om<br>Astretiske og<br>faglige tekstets<br>formål                                                      | Eleven kan<br>stave med<br>udgangspunkt<br>i otdenes be-<br>tydningsdele                         | Eleven har<br>vidett om<br>motfettter,<br>ordklasser,<br>hydfølgetegler<br>og opslagstek-<br>nologier        | Eleven kan<br>vurdete pro-<br>duktots kva-<br>litet, formål,<br>struktur og<br>lay out    | Eleven har<br>viden om enkle<br>evaluetings-<br>metodet         |
| Fortoikning      | Eleven kan forholde sig<br>til velkonde tornaor<br>i eget og andres før<br>gement mådestagelse<br>af litterater og andre<br>åstretiske tekster |       | Optevelse og indlevelse                                                                                  |                                                                                             | Undersøgelse                                                                     |                                                                                             | Foreolkning                                                                                               |                                                                                              | Vurdering                                                                                                    |                                                                                                    | Perspektivering                                                                                  |                                                                                                    |                                                                                           |                                                                 |
|                  |                                                                                                    | 1.    | Eleven kan udityk-<br>ke sig om tekstens<br>uflivers                                                     | Eleven har<br>viden om<br>tomme pladser<br>og teksters tid<br>og rum                        | Eleven kan<br>undersøge<br>virkemidler                                           | Eleven har<br>viden om enkle<br>metoder til<br>2t afdække<br>virkemidler i<br>en tekst      | Eleven kan<br>forklare sin<br>tekstforståelse                                                             | Eleven har<br>viden ott sam-<br>menhang mel-<br>lem virkemid-<br>ler og budskab<br>i tekster | Eleven kan<br>sammenholde<br>egen tolkning<br>med andres<br>tolkning                                                | Eleven har<br>viden om<br>fortolknings-<br>muligheder                                                                      | Eleven kan<br>sätte teksters<br>tema ind i et<br>tidsperspektiv                                  | Eleven har<br>viden om<br>måder til æ<br>såette tekster i<br>et tidspettspek-<br>tiv på                      |                                                                                           |                                                                 |
|                  |                                                                                                    | 2.    | Eleven kan drama-<br>tisere lietetatud og<br>andre æstetiske<br>tekster gennem op-<br>læsning og tegning | Eleven har<br>viden om<br>mandtlige,<br>kropslige og<br>billedlige ad-<br>tryksformer       | Eeven kan un-<br>detsøge petto-<br>nets motiv et,<br>konfliktet og<br>handlinger | Eleven har vi-<br>den om person-<br>karakteristik                                           | Eleven kan<br>udttykke sin<br>tekstforståelse<br>ved at skifte<br>fra en udttyks-<br>form til en<br>anden | Eleven har<br>viden om<br>metodet til<br>omskabende<br>arbejde                               | Eleven kan del-<br>tage i samtale<br>om teksters<br>kvalitet                                                        | Eleven har<br>vidett ottt kvæli-<br>tetskriterier                                                                          | Eleven kan<br>stætte tekstor i<br>forhold til for-<br>fatterskabers<br>stærptag                  | Eleven har vi-<br>den om enkelte<br>forfåtterskaber                                                          |                                                                                           |                                                                 |
| Kommunikation    | Hoven kan følge regter<br>for kommunikasion i<br>overtiknelige formelle og<br>sociale Situationer                                              |       | Dialog                                                                                                   |                                                                                             | Krop og drama                                                                    |                                                                                             | le og kommunikasion                                                                                       |                                                                                              | Sprog og kultur                                                                                                    |                                                                                                    | Sproglig bevidsthed                                                                              |                                                                                                    | ]                                                                                         |                                                                 |
|                  |                                                                                                    | 1.    | Eleven kan indgå<br>i dialog i mindre<br>grupper                                                         | Heven har<br>viden om sam-<br>taleregier                                                    | Eleven kan<br>fotsiå eget og<br>andris krops-<br>sprog                           | Eleven har<br>viden om<br>stommens<br>og kroppens<br>virkemadler og<br>kropssprog           | Eleven kan<br>begå sig i et<br>vittuelt utti-<br>vers                                                     | Eleven har<br>viden om digi-<br>tale ptofilet og<br>digital kom-<br>munikation               | Eleven kan un-<br>dersøge eget og<br>andres sprog<br>og sproglige<br>baggrund                                       | Eleven har<br>viden om<br>lighedet og<br>forskelle i<br>sprog på tværs<br>af sociale,<br>geografiske og<br>kulturelle skel | Eleven kan<br>iagetage fot-<br>skelle på talt<br>sprog, skrevet<br>sprog og andre<br>modaliseter | Eleven har<br>viden om<br>kendetegn ved<br>tale, skrift<br>samt ved visa-<br>elle og anditive<br>modaliteter |                                                                                           |                                                                 |
|                  |                                                                                                    | 2.    | Eleven kan lytte<br>aktivt til andre<br>og følge op med<br>spøtgsmål og<br>respons                       | Heven har<br>viden otti<br>lytteformål og<br>undersøgende<br>spørgsmål                      | Eleven kan<br>dramæisere<br>teknet og te-<br>mær sammen<br>med andre             | Eleven har<br>viden om nam,<br>figur og forløb                                              | Eleven kan<br>fotholde sig<br>bevidst til kon-<br>sekvenserne af<br>sin tærden på<br>internettet          | Eleven har<br>viden otti digi-<br>tale fodspor                                               | Eleven kan for-<br>sel enkle nor-<br>ske og svenske<br>film, hjemme-<br>sider og andre<br>tekster                   | Eleven har<br>viden om norsk<br>og ærensk<br>sprog og kultur                                                               | Eleven kan<br>iagetage otd,<br>begtebet og<br>saetninget i<br>fagsptog                           | Eleven har<br>viden om otd,<br>begreber og<br>saenings-<br>grammatik i<br>fagsptog                           |                                                                                           |                                                                 |

# Kompetenceområder og færdigheds-/vidensparkensulenterne Eksempelvis i dansk:

## Læsning

- Finde tekst
- Forberedelse
- Afkodning
- Ordforståelse
- Tekstforståelse
- Sammenhæng

## Fortolkning

- Oplevelse og indlevelse
- Undersøgelse
- Fortolkning
- Vurdering
- Perspektivering

## Fremstilling

- Håndskrift og layout/ Planlægning
- Forberedelse
- Fremstilling
- Respons
- Korrektur
- Præsentation og evaluering

## Kommunikation

- Dialog
- Krop og drama
- It og kommunikation
- Sprog og kultur
- Sproglig bevidsthed

ŵ

## Relationsmodellen

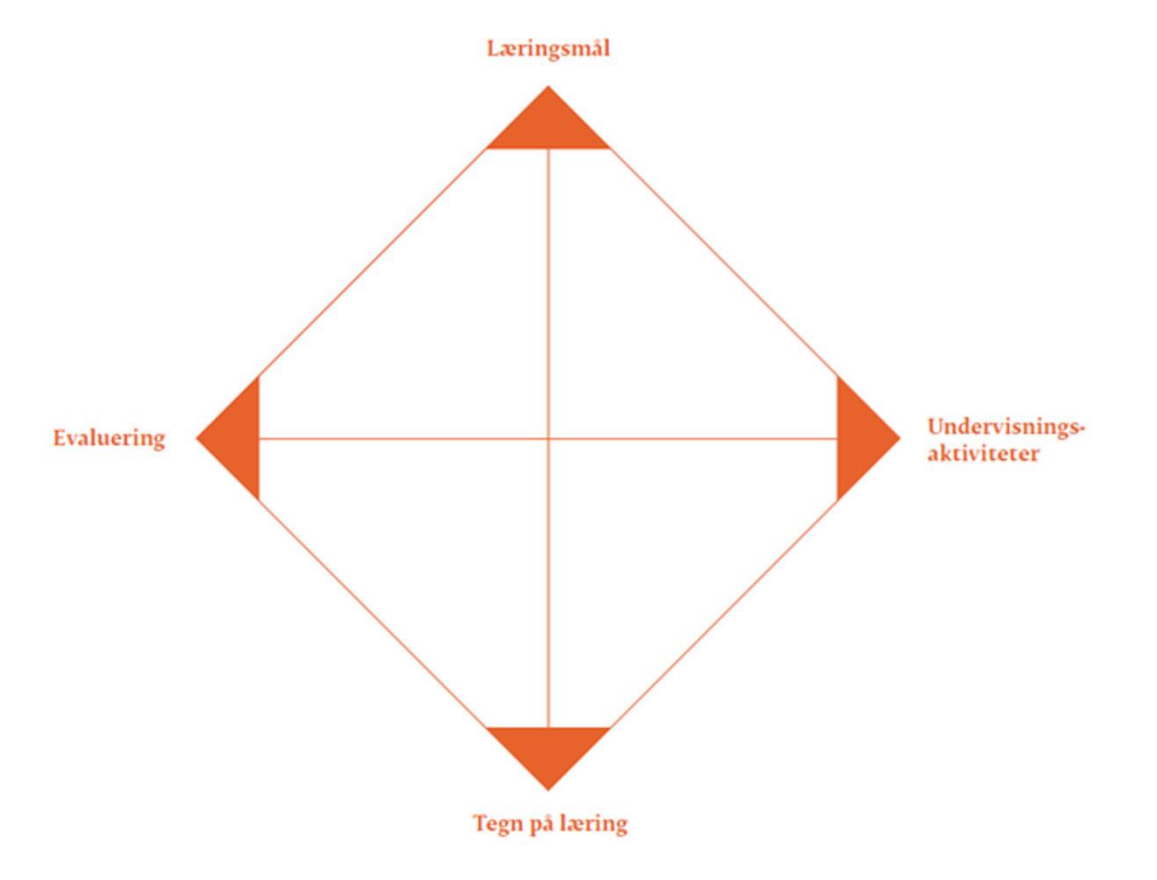

# Eksempel i dansk: Læse og afkode en tekst

• Læsning/Afkodning/3.-4.kl, fase 2

#### Fase 2

Færdighedsmål Eleven kan læse ord i tekster til klassetrinnet hurtigt og sikkert

Vidensmål

Eleven har viden om ordklasser og regler for bøjning af ord

### Læringsmål

Eleverne kan læse tekster flydende, dvs. med sikker afkodning og god forståelse

### Tegn på læring

**Niveau 1** Eleven læser teksten ved hjælp af få afkodningsstrategier, fx morfemgenkendelse eller genkendelse af ligheder i ord. Ca. 90 % læses umiddelbart korrekt.

**Niveau 2** Eleven læser teksten højt med god hastighed, hvor ca. 95 % umiddelbart læses korrekt.

**Niveau 3** Eleven læser teksten flydende med god intonation.

# **Eksempel i dansk:** Læse og fortolke en tekst

### • Fortolkning/Vurdering/3.-4.kl

### Vurdering

#### Fase 1

Færdighedsmål Eleven kan sammenholde egen tolkning med andres tolkning

Vidensmål Eleven har viden om fortolkningsmuligheder

#### Læringsmål:

Eleverne kan formulere et centralt tema i en novelle, præsentere det for en gruppe og indgå i drøftelser af, om gruppens forskellige bud på temaer passer med novellen.

### Tegn på læring:

Niveau 1 Eleven finder et overordnet, centralt tema, siger det til sin gruppe og lytter til de andre gruppemedlemmers bud.
Niveau 2 Eleven finder flere temaer, præsenterer dem for sin gruppe, lytter til de andre gruppemedlemmers bud og kommenterer dem.

**Niveau 3** Eleven finder flere temaer, forklarer dem for sin gruppe og går i dialog om andre mulige temaer.

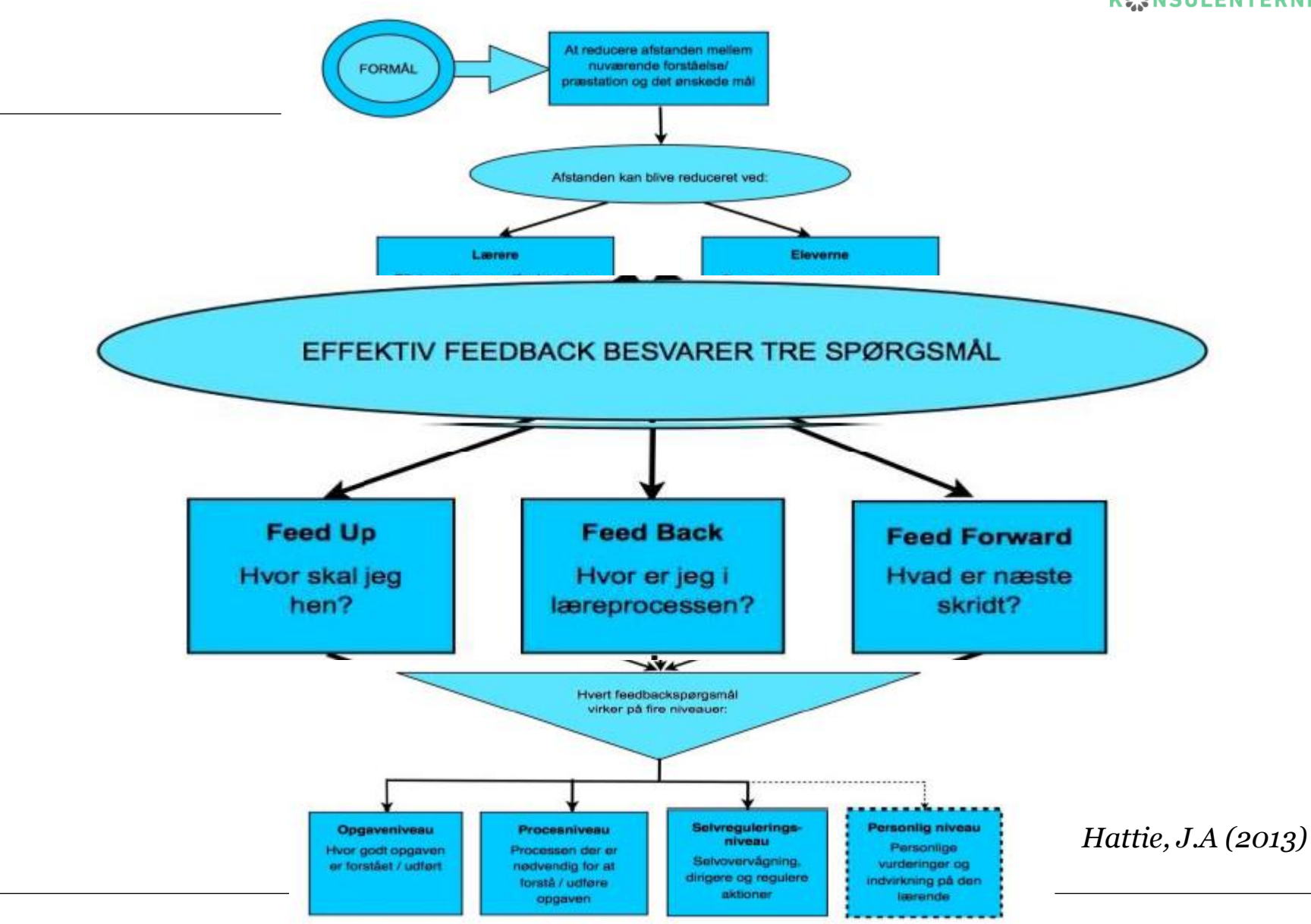

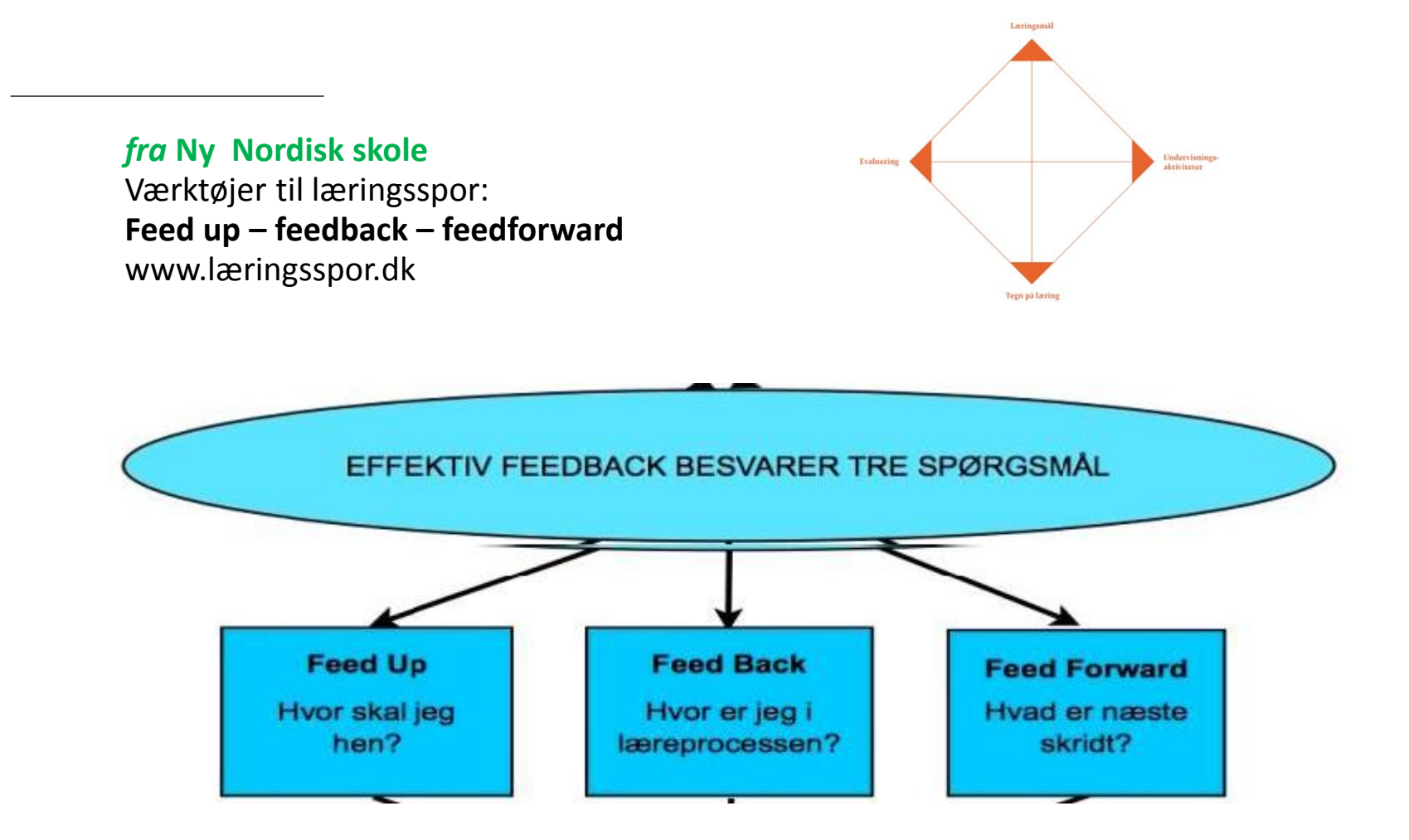

## Læs mere: http://www.emu.dk/omraade/gsk

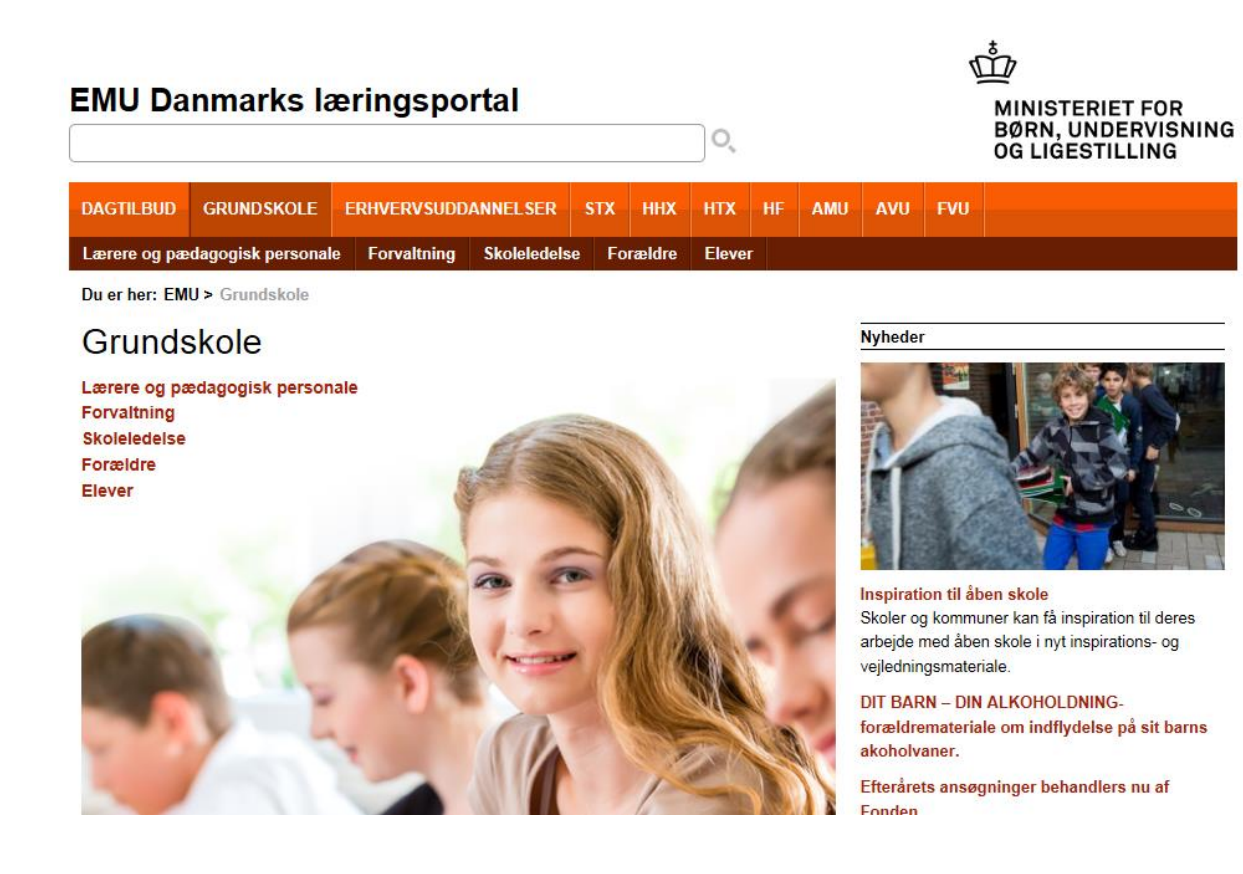